## Backup di tutti i file

Prima di effettuare un backup, assicurarsi che vi sia spazio a sufficienza nel disco rigido del computer (HDD).

## NOTA :

Per selezionare/spostare il cursore in alto/a sinistra o in basso/a destra, premere il pulsante UP/< o DOWN/>.

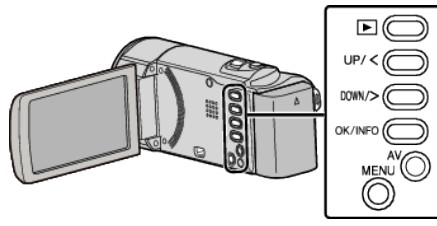

Aprire il monitor LCD.

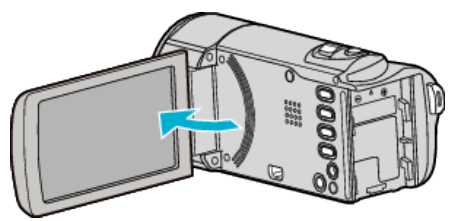

2 Collegare il cavo USB e l'adattatore CA.

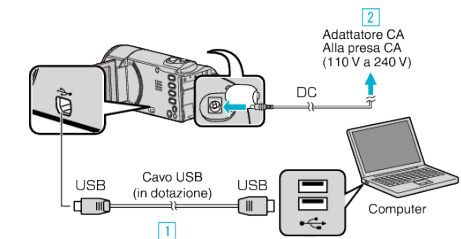

- 1 Eseguire il collegamento utilizzando il cavo USB in dotazione.
- 2 Collegare l'adattatore CA alla unità.
- L'unità si accende automaticamente quando viene collegato l'adattatore CA.
- Assicurarsi di utilizzare l'adattatore CA JVC in dotazione.
- Il software in dotazione LoiLoScope AX si avvia sul computer. Le successive operazioni vanno eseguite sul computer.
- **3** Selezionare i file dei quali si desidera effettuare il backup.

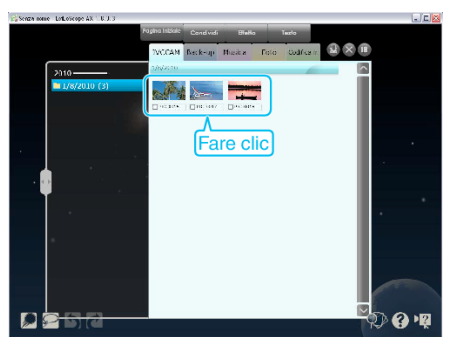

4 Selezionare "Back-up".

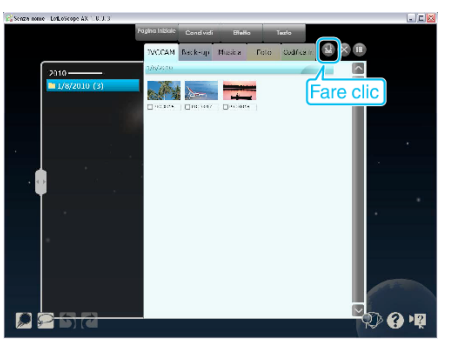

5 Iniziare il backup.

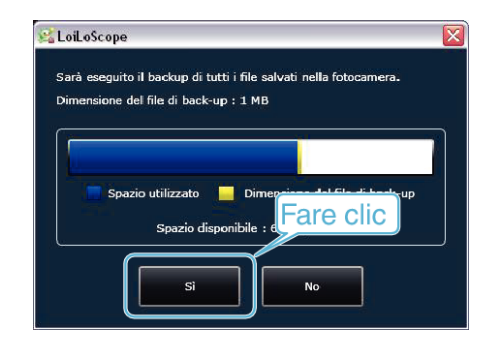

Inizia il backup.

## NOTA : -

- Prima di eseguire il backup, caricare la scheda SD in cui si trovano i video registrati.
- Dopo aver effettuato il backup dei file utilizzando il software in dotazione, questi non possono essere ripristinati sulla presente unità.
- Se si riscontrano problemi con l'LoiLoScope AX del software in dotazione, consultare il centro assistenza "Informazioni di supporto per il cliente".

| Homepage | http://loilo.tv/product/15 |
|----------|----------------------------|
|          |                            |

 Eliminare i video indesiderati prima di eseguire il backup. Eseguire il backup di molti video richiede tempo.

## Scollegamento dell'unità dal computer

Fare clic su "Rimozione sicura dell'hardware ed espulsione supporti".

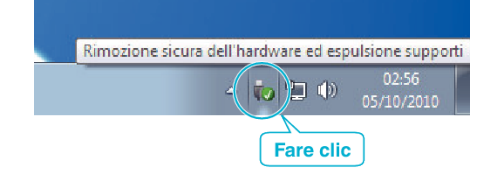

- 2 Fare clic su "Rimozione sicura della periferica di archiviazione di massa USB".
- 3 (Per Windows Vista) Fare clic su "OK".
- 4 Scollegare il cavo USB e chiudere il monitor LCD.